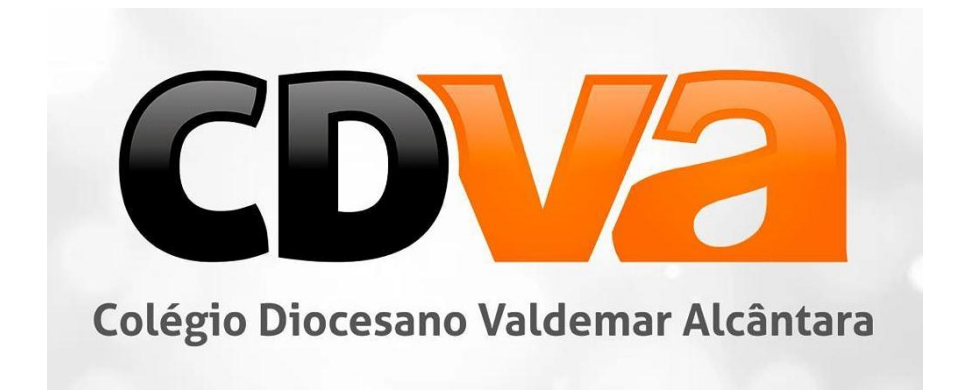

## Tutorial para realização da matrícula online 2021 CDVA

**Importante:** O tutorial é dividido em duas partes (alunos novatos e alunos veteranos). O 1º, 2º e 3º passos se aplicam somente aos alunos novatos. Após a conclusão destes 3 passos iniciais o aluno novato receberá um e-mail contendo um login de acesso ao portal do aluno e a partir daí poderá concluir sua matrícula seguindo os passos restantes (4º, 5º, 6º...) até o final.

Os alunos veteranos devem seguir diretamente para o 4º passo e dar início ao seu processo de matrícula.

**1º Passo:** Link de acesso ao formulário de alunos novatos http://app2.activesoft.com.br/sistema/entrar.asp?p=CVAQUIXADA&Reserva=1

**2º Passo:** Preencha a ficha cadastral com os dados do aluno, mãe e pai.

**Obs:** Em dados do aluno escolha a turma desejada.

|                       | Dados do aluno      |                                     |
|-----------------------|---------------------|-------------------------------------|
| *Nome do aluno(a):    |                     | *Sexo:                              |
|                       |                     | Masculino O Feminino                |
| *Data de nascimento:  | *Estado civil:      | *Religião:                          |
|                       | Solteiro(a)         | <ul> <li>Não declarada -</li> </ul> |
| Cidade de nascimento: | UF:                 | Nacionalidade:                      |
|                       | - Selecione -       | ▼                                   |
| Email:                |                     | Celular:                            |
| CPF:                  | RG:                 | Orgão emissor do RG:                |
| UF:                   | *Cor/Raça:          |                                     |
| - Selecione -         | ✓ - Não declarada - |                                     |
| Turma:                |                     |                                     |

**3º Passo:** Após preencher os dados do aluno, mãe e pai, desça até o final da página e selecione o tipo do responsável financeiro.

Filiação 1 indica a mãe como responsável.

### Filiação 2 indica o pai como responsável.

Selecionando qualquer outra opção de tipo de responsável será exibida uma ficha cadastral complementar para que possam ser inseridos os dados do mesmo.

| Tipo do responsável<br>Filiação 1 V<br>Filiação 2<br>Outros      |           |
|------------------------------------------------------------------|-----------|
| Tipo do responsável<br>Filiação 1<br>Filiação 2<br>Outros<br>Tio |           |
| Padrasto<br>Madrasta<br>Avó<br>Avô<br>Tio<br>Não definido        | Solicitar |

Caso apresente qualquer problema ou dúvida e não consiga confirmar o aluno na lista de espera, por gentileza entre em contato com Secretaria do Colégio.

Após concluir o preenchimento do formulário para novatos, clique em "**solicitar**" e aguarde o recebimento de um e-mail contendo o login de acesso ao portal do aluno para dar sequência e concluir o processo de matrícula.

**Importante:** Como descrito anteriormente, os alunos veteranos começam a fazer sua matrícula online a partir do 4º Passo, bem como os alunos novatos que já receberam o e-mail de confirmação contendo o seu login de acesso ao portal do aluno.

**4º Passo:** Link de acesso ao portal do aluno <u>https://siga.activesoft.com.br/login/?instituicao=CVAQUIXADA</u>

**5º Passo:** Efetuar login no portal com a conta do responsável financeiro através de usuário e senha fornecidos pelo colégio.

|   | Civesoft <sup>®</sup>                        |
|---|----------------------------------------------|
|   | SIGA - Sistema Integrado de Gestão Acadêmica |
|   | COLEGIO DIOCESANO VALDEMAR ALCANTARA         |
|   | Autentique-se                                |
| L | ogin                                         |
|   | Digite seu login                             |
| S | lenha                                        |
|   | Digite sua senha                             |
|   | ENTRAR                                       |
|   | ESQUECI MINHA SENHA                          |

6º Passo: No menu principal, escolha a opção "Matrícula 2021".

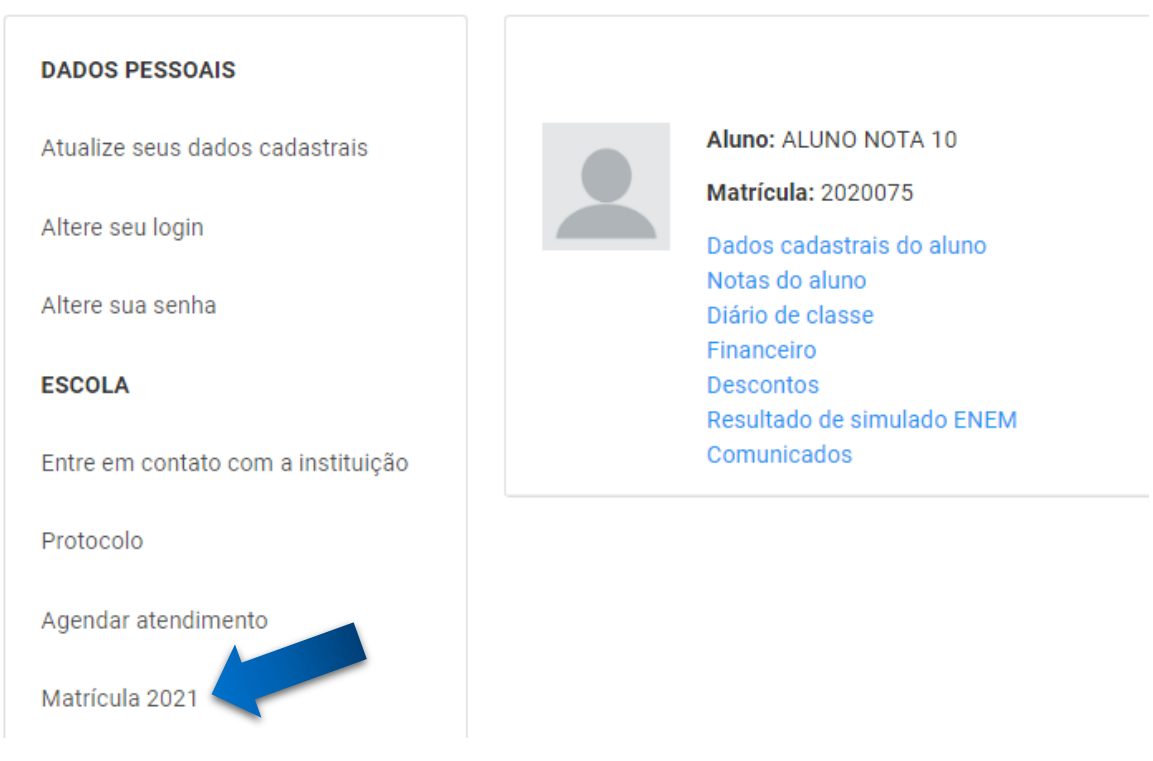

### 7º Passo: Nesta tela escolha o aluno e clique no link "Matrícula 2021".

**Obs:** Caso tenha mais de um aluno o procedimento deverá ser feito separadamente para cada um deles.

#### Matrícula 2021

TESTE

| Selecionar<br>aluno | Procedimentos<br>pendentes | Dados dos<br>responsáveis | Dados<br>do<br>aluno | Ficha<br>médica | Documentos<br>para<br>visualização | Confirmação    | Pagamento      | Imprimir<br>comprovante |
|---------------------|----------------------------|---------------------------|----------------------|-----------------|------------------------------------|----------------|----------------|-------------------------|
| Bem-vindo à         | Matrícula Online!          |                           |                      |                 |                                    |                |                |                         |
| Através dest        | e passo-a-passo vo         | ocê realizará dive        | ersas oper           | rações con      | no confirmar os da                 | dos cadastrais | , verificar se |                         |

Através deste passo-a-passo você realizará diversas operações como confirmar os dados cadastrais, verificar se existem pendências, acessar documentos e, ao término, confirmar o interesse em matricular seu filho ou dependente no Colégio.

| Matrícula | Aluno         | Série                                | Matrícula 2021 |
|-----------|---------------|--------------------------------------|----------------|
| 2020075   | ALUNO NOTA 10 | Ensino Fundamental I / 1º Ano / 2021 | Matrícula 2021 |
|           |               |                                      |                |

### 8º Passo: Envio de documentos.

#### 8.1. Na tela onde estão listados os documentos necessários, clique no botão "Enviar".

| Selecionar<br>aluno | Procedimentos<br>pendentes | Dados dos<br>responsáveis | do<br>do<br>aluno | Ficha<br>médica | pocumentos<br>para<br>visualização | Confirmação | Pagamento | Imprimir<br>comprovante |
|---------------------|----------------------------|---------------------------|-------------------|-----------------|------------------------------------|-------------|-----------|-------------------------|
|---------------------|----------------------------|---------------------------|-------------------|-----------------|------------------------------------|-------------|-----------|-------------------------|

A lista abaixo exibe os documentos que devem ser entregues na Secretaria para realização da matrícula.

| Série                                   | Documentos                             | Situação |                               |
|-----------------------------------------|----------------------------------------|----------|-------------------------------|
| Ensino Fundamental I / 1º Ano /<br>2021 | 1 Foto 3x4 (Atual)                     |          | Não pode ser importado online |
| Ensino Fundamental I / 1º Ano /<br>2021 | Cópia da Certidão de nascimento        |          | Enviar                        |
| Ensino Fundamental I / 1º Ano /<br>2021 | Cópia do comprovante de Residênica     |          | Enviar                        |
| Ensino Fundamental I / 1º Ano /<br>2021 | Cópia do CPF do Aluno                  |          | Não pode ser importado online |
| Ensino Fundamental I / 1º Ano /<br>2021 | Cópia do CPF do Responsável Financeiro |          | Enviar                        |
| Ensino Fundamental I / 1º Ano /<br>2021 | Cópia do RG do Aluno                   |          | Enviar                        |
| Ensino Fundamental I / 1º Ano /<br>2021 | Cópia do RG do Responsável Financeiro  |          | Enviar                        |
| Ensino Fundamental I / 1º Ano /<br>2021 | Declaração da Escola Anterior          |          | Enviar                        |
| Ensino Fundamental I / 1º Ano /<br>2021 | Historico Escolar                      |          | Não pode ser importado online |
| Ensino Fundamental I / 1º Ano / 2021    | Pasta Escolar                          |          | Não pode ser importado online |

Documentos em negrito são obrigatórios e devem ser importados para poder proseguir.

Imprimir Voltar Avançar

**8.2.** Em seguida arraste o arquivo do documento escaneado e solte sobre a área demarcada ou clique em "**navegue**" para selecionar o arquivo do seu computador.

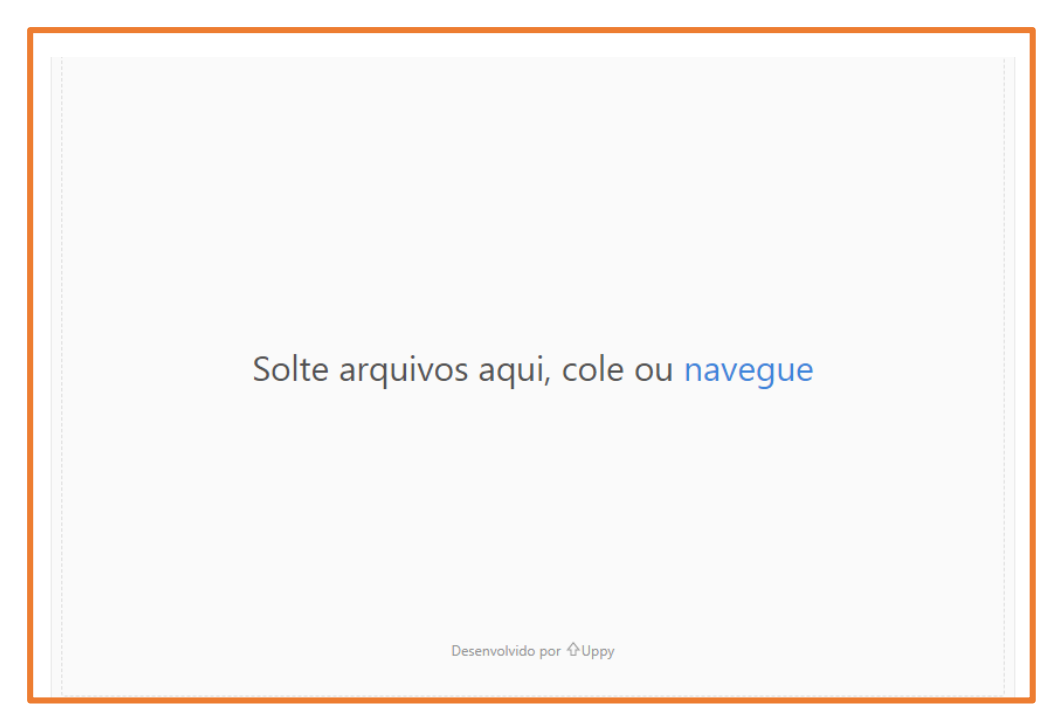

8.3. Após realizar o procedimento acima para os documentos necessários, clique em "Avançar".

| Ensino Fundamental I / 1º Ano /<br>2021 | Cópia do RG do Responsável Financeiro         | Arquivo enviado | Visualizar      | Remover         |
|-----------------------------------------|-----------------------------------------------|-----------------|-----------------|-----------------|
| Ensino Fundamental I / 1º Ano /<br>2021 | Declaração da Escola Anterior                 | Arquivo enviado | Visualizar      | Remover         |
| Ensino Fundamental I / 1º Ano /<br>2021 | Historico Escolar                             |                 | Não pode ser ir | mportado online |
| Ensino Fundamental I / 1º Ano / 2021    | Pasta Escolar                                 |                 | Não pode ser ir | mportado online |
| Desumentes en nomite são obrigat        | éries a devens con importados para poder proc | auia.           |                 |                 |

Documentos em negrito são obrigatórios e devem ser importados para poder proseguir.

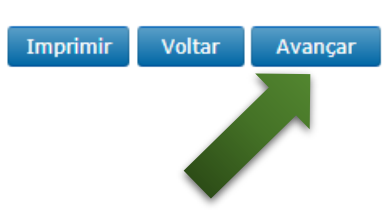

**9º Passo:** Atualize/complete os dados dos responsáveis e clique em "**Avançar**" (os campos em cinza não são permitidos alterar).

| aluno pendentes <b>responsáveis</b> aluno médica para commuzado pagamento comprovant | Selecionar Proc<br>aluno pe | edimentos <b>(</b><br>endentes <b>re</b> | Dados dos<br>sponsáveis alun | s Ficha<br>médica | Documentos<br>para<br>visualização | Confirmação | Pagamento | Imprimir<br>comprovante |
|--------------------------------------------------------------------------------------|-----------------------------|------------------------------------------|------------------------------|-------------------|------------------------------------|-------------|-----------|-------------------------|
|--------------------------------------------------------------------------------------|-----------------------------|------------------------------------------|------------------------------|-------------------|------------------------------------|-------------|-----------|-------------------------|

Confirme os dados cadastrais do responsável.

Campos marcados com um asterisco (\*) são obrigatórios e campos com sombreamento cinza só podem ser alterados pessoalmente na Escola.

|                            | Car                                 | npos com cor de fundo cinza apena | s podem ser alterados na secretar |
|----------------------------|-------------------------------------|-----------------------------------|-----------------------------------|
| *Nome completo             |                                     |                                   |                                   |
| TESTE                      |                                     |                                   |                                   |
| Nome da mãe do responsável |                                     |                                   |                                   |
|                            |                                     |                                   |                                   |
| *Data de nascimento        | *Sexo                               | Estado civil                      | RG                                |
|                            | ~                                   | (Não informado)                   |                                   |
| CPF/CNPJ                   | *Celular                            | Orgão emissor do RG               | Email                             |
| 679.235.030-36             |                                     |                                   |                                   |
| *Profissão                 | Local de trabalho (Nome e Endereço) | Telefone do trabalho              | Naturalidade(Cidade)              |
| ~                          |                                     |                                   |                                   |
| Naturalidade(Estado)       | Nacionalidade                       | Passaporte                        | Religião                          |
| *                          |                                     |                                   | ~                                 |
| Endereço                   |                                     |                                   |                                   |
| *Logradouro                | Complemento                         | *Bairro                           | *Cidade                           |
| *Estado                    | Cen                                 | Fone                              |                                   |
| ×                          |                                     |                                   |                                   |

## **10º Passo:** Atualize/complete os dados do aluno e clique em "**Avançar**" (os campos em cinza não são permitidos alterar).

| Selecionar Proce<br>aluno pe | edimentos Da<br>ndentes resp | ados dos ponsáveis do aluno | Ficha<br>médica | Documentos<br>para<br>visualização | Confirmação | Pagamento | Imprimir<br>comprovante |
|------------------------------|------------------------------|-----------------------------|-----------------|------------------------------------|-------------|-----------|-------------------------|
|------------------------------|------------------------------|-----------------------------|-----------------|------------------------------------|-------------|-----------|-------------------------|

Confirme os dados cadastrais do aluno.

Campos marcados com um asterisco (\*) são obrigatórios e campos com sombreamento cinza só podem ser alterados pessoalmente na Escola.

|                                                                                     |                       | Campos com cor de fu | ndo cinza apenas podem ser alterados na secreta |
|-------------------------------------------------------------------------------------|-----------------------|----------------------|-------------------------------------------------|
| *Nome completo                                                                      |                       |                      |                                                 |
| ALUNO NOTA 10                                                                       |                       |                      |                                                 |
| *Sexo                                                                               | Estado civil          | *Data de nascimento  | *Cor ou raça                                    |
| Masculino 🗸                                                                         | Solteiro              | ✓ 01/01/2010         | Não declarada 🗸 🗸                               |
| CPF                                                                                 | RG                    | Orgão emissor do RG  | UF do orgão emissor do RG                       |
|                                                                                     |                       |                      | ►                                               |
| Nº do passaporte                                                                    | Nº NIS                | Celular              | E-mail                                          |
|                                                                                     |                       |                      |                                                 |
|                                                                                     |                       |                      |                                                 |
| Endereço:                                                                           |                       |                      |                                                 |
| Endereço:<br>*Logradouro                                                            | Complemento           | *Bairro              | *Cidade                                         |
| Endereço:<br>*Logradouro                                                            | Complemento           | *Bairro              | *Cidade                                         |
| Endereço:<br>*Logradouro<br>*Estado                                                 | Complemento           | *Bairro<br>Fone      | *Cidade                                         |
| Endereço:<br>*Logradouro<br>*Estado                                                 | Complemento           | *Bairro              | *Cidade<br>Copiar endereço do resp.             |
| Endereço:<br>*Logradouro<br>*Estado<br>Registro de nascimento                       | Complemento<br>Cep    | *Bairro<br>Fone      | *Cidade<br>Copiar endereço do resp.             |
| Endereço:<br>*Logradouro<br>*Estado<br>Registro de nascimento<br>Número             | Complemento<br>Cep    | *Bairro<br>Fone      | *Cidade<br>Copiar endereço do resp.             |
| Endereço:<br>*Logradouro<br>*Estado<br><b>C</b><br>Registro de nascimento<br>Número | Complemento Cep Livro | *Bairro<br>Fone      | *Cidade<br>Copiar endereço do resp.             |

# **11º Passo:** Preencha a ficha médica do aluno e clique em "**Avançar**" (nessa seção nenhum campo é obrigatório).

| Selecionar<br>aluno                     | Procedimentos<br>pendentes | Dados dos<br>responsáveis | Dados<br>do<br>aluno | Ficha<br>médica | Documentos<br>para<br>visualização | Confirmação | Pagamento | Imprimir<br>comprovante |  |
|-----------------------------------------|----------------------------|---------------------------|----------------------|-----------------|------------------------------------|-------------|-----------|-------------------------|--|
| Atualize a ficha médica do(a) aluno(a). |                            |                           |                      |                 |                                    |             |           |                         |  |

| Tipo sanguíneo                                                                                                | Médi                                                                                                    | ico do aluno é                                                           | Nome do médico                |                                                      |
|----------------------------------------------------------------------------------------------------|----------------------------------------------------------------------------------------------------|--------------------------------------------------------------------------|-------------------------------|------------------------------------------------------|
| Sem informação                                                                                                | ✓ Se                                                                                                    | em informação                                                            | ▼                             |                                                      |
| Em caso de necessida                                                                                          | ade, o aluno dev                                                                                                    | erá ser removido para                                                    | a qual hospital ou clínica?   | Telefone do médico                                   |
| Endereço do hospital                                                                                          | ou clínica                                                                                                    |                                                                          |                               | Telefone do hospital                                 |
|                                                                                                    |                                                                                                    |                                                                          |                               |                                                      |
| Observação                                                                                                    |                                                                                                    |                                                                          |                               |                                                      |
|                                                                                                    |                                                                                                    |                                                                          |                               |                                                      |
| Doonoas                                                                                                    |                                                                                                    |                                                                          |                               |                                                      |
| Doenças                                                                                                    |                                                                                                    |                                                                          |                               |                                                      |
| Aluno tem alguma do<br>congênita?                                                                             | oença Doer                                                                                                    | nça congênita                                                            |                               |                                                      |
| Não                                                                                                    | ~                                                                                                    |                                                                          |                               |                                                      |
|                                                                                                    |                                                                                                    |                                                                          |                               |                                                      |
|                                                                                                    |                                                                                                    |                                                                          |                               |                                                      |
| Em caso de emergên                                                                                            | icia, não sendo lo                                                                                                    | ocalizados os pais ou r                                                  | responsáveis pelo aluno, quem | deverá ser avisado?                                  |
| Em caso de emergên<br>Aluno possui algum p<br>saúde?                                                          | icia, não sendo lo<br>plano de plano                                                                                                    | ocalizados os pais ou r                                                  | responsáveis pelo aluno, quem | deverá ser avisado?                                  |
| Em caso de emergên<br>Aluno possui algum p<br>saúde?<br>Não                                                   | olano de Plano                                                                                                    | ocalizados os pais ou r                                                  | responsáveis pelo aluno, quem | deverá ser avisado?                                  |
| Em caso de emergên<br>Aluno possui algum p<br>saúde?<br>Não<br>Em caso de febre alta<br>partir de quantos gra | plano de Plano<br>v Que de composito de plano<br>plano sendo loca<br>aus de temperatu                                                                                                    | ocalizados os pais ou r<br>o de saúde<br>alizados os pais ou res<br>ura? | responsáveis pelo aluno, quem | deverá ser avisado?<br>icamento a ser utilizado? Med |
| Em caso de emergên<br>Aluno possui algum p<br>saúde?<br>Não<br>Em caso de febre alta<br>partir de quantos gra | plano de Plano<br>v Que de composito de la composito de la compos | ocalizados os pais ou r<br>o de saúde<br>alizados os pais ou res<br>ura? | responsáveis pelo aluno, quem | deverá ser avisado?<br>icamento a ser utilizado? Med |

## **12º Passo:** É possível clicar em "**Visualizar**" para ver o requerimento de matrícula e/ou seguir direto e clicar em "**Avançar**".

## Matrícula 2021

Responsável: TESTE Aluno: ALUNO NOTA 10

| Selecionar<br>aluno | Procedimentos<br>pendentes | Dados dos<br>responsáveis | Dados<br>do<br>aluno | Ficha<br>médica | Documentos<br>para<br>visualização | Confirmação | Pagamento | Imprimir<br>comprovante |
|---------------------|----------------------------|---------------------------|----------------------|-----------------|------------------------------------|-------------|-----------|-------------------------|
|                     |                            |                           |                      |                 |                                    |             |           |                         |

Os documentos abaixo devem ser conferidos e preenchidos se necessário. Para realizar a impressão você deverá configurar a impressora para utilizar papel A4 em orientação retrato.

| Documento                 | Visualização   |
|---------------------------|----------------|
| REQUERIMENTO DE MATRÍCULA | Visualizar >>  |
|                           | Voltar Avançar |

**13º Passo:** O boleto de pagamento da primeira mensalidade será exibido junto com um botão para "**Imprimir**", após realizar a impressão clique em "**Avançar**".

**Obs:** Neste tutorial nenhum boleto foi gerado por se tratar de um aluno fictício.

### Matrícula 2021

Responsável: TESTE

| Selecionar<br>aluno<br>Escolha o(s) l | Procedimentos<br>pendentes<br>boleto(s) para impres | Dados dos<br>responsáveis<br>ssão. | Dados<br>do<br>aluno | Ficha<br>médica | Documentos<br>para<br>visualização | Confirmação   | Pagamento | Imprimir<br>comprovante |
|---------------------------------------|-----------------------------------------------------|------------------------------------|----------------------|-----------------|------------------------------------|---------------|-----------|-------------------------|
| Parcela                               | Dat                                                 | a vencimento                       | Não                  | Valor se        | <b>rviço</b><br>rem exibidos.      | Valor a receb | er        | Situação                |
|                                       |                                                     |                                    |                      |                 |                                    |               |           | Avançar                 |

**14º Passo:** Na última etapa é possível clicar em "**Imprimir**" para imprimir o comprovante da matrícula e em seguida clicar em "**Concluir**" para finalizar o processo.

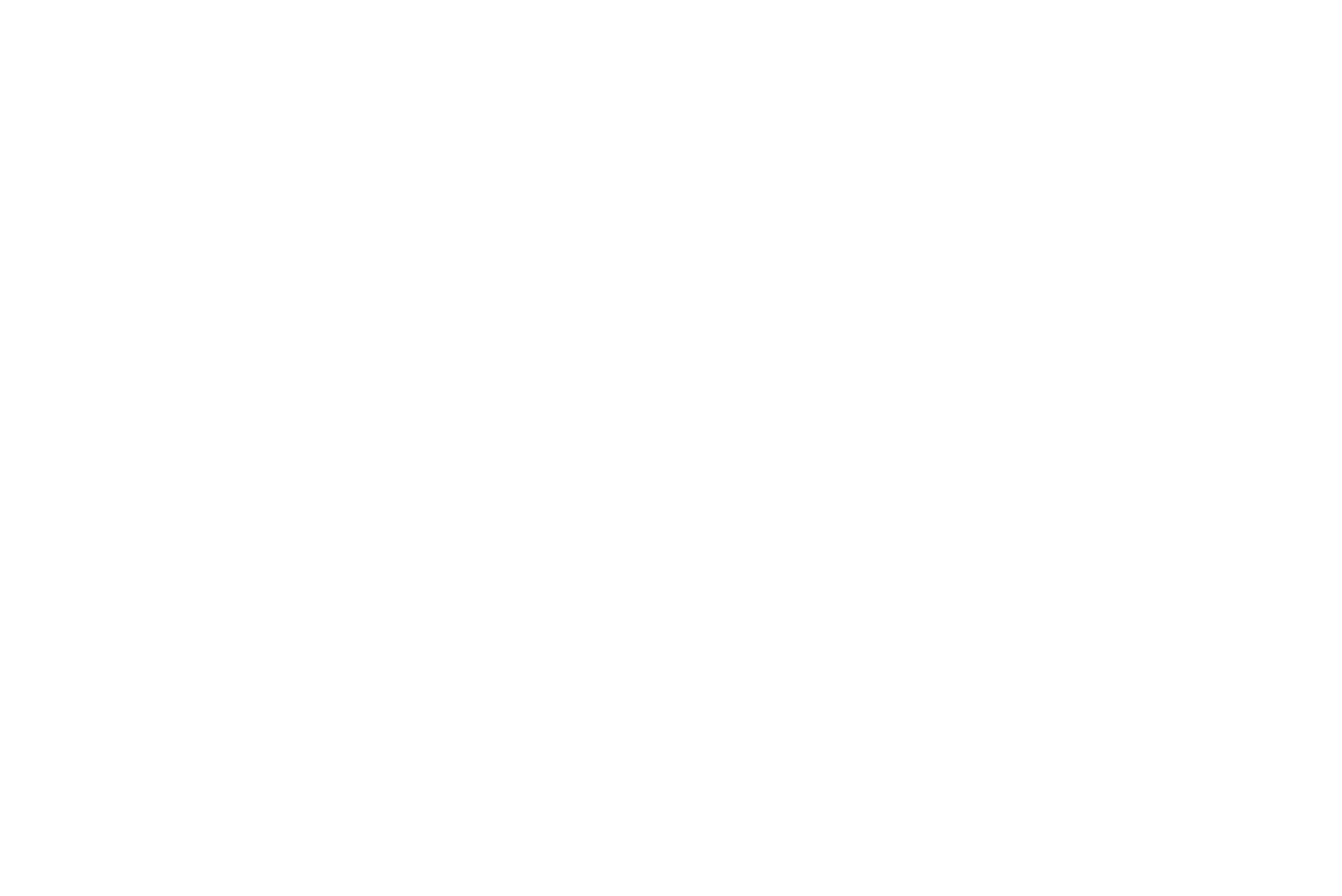